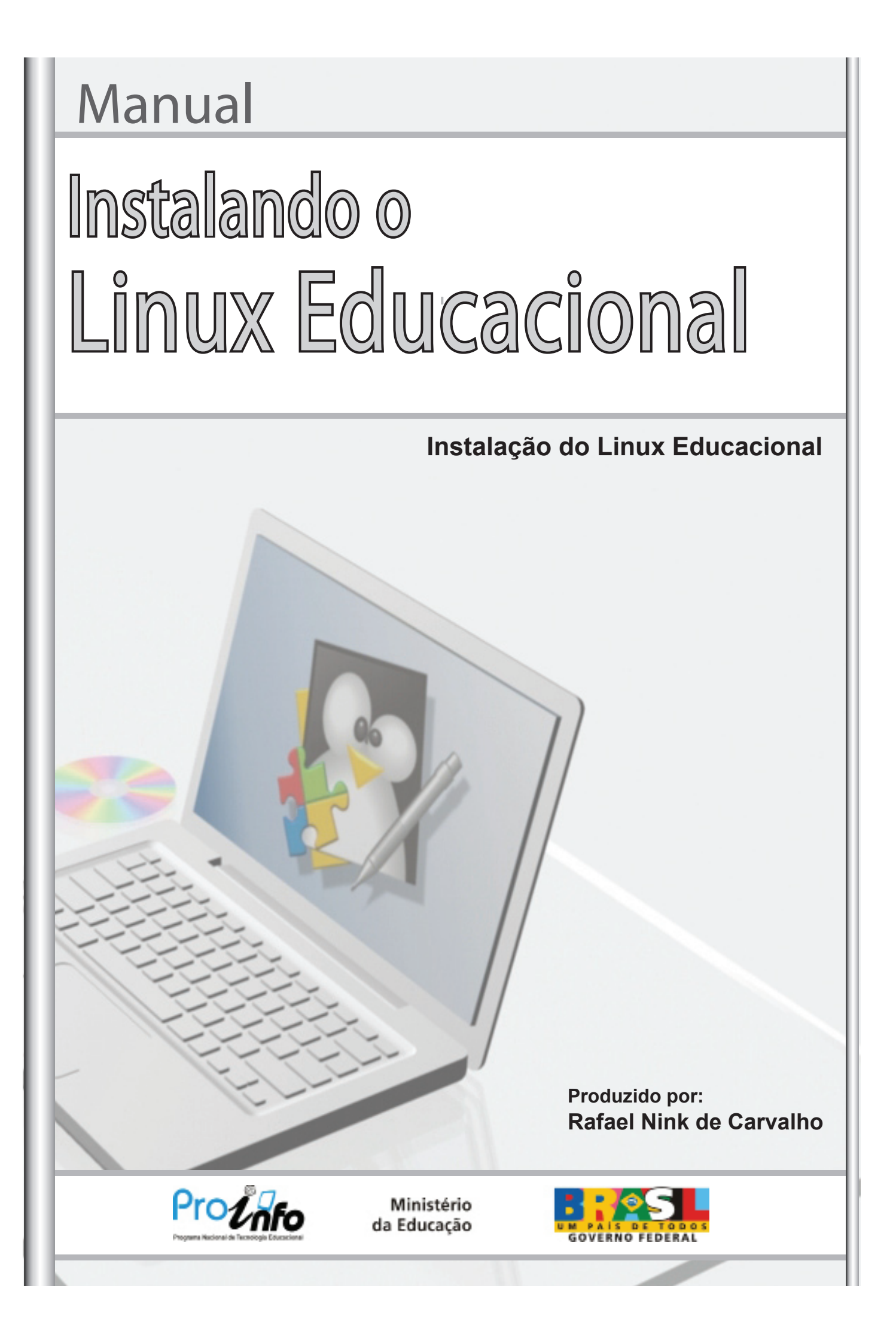

# Manual Instalando o LINUX Educacional Instalação do Linux Educacional

Produzido por:

Rafael Nink de Carvalho Licenciado em Matemática Especialista em Ensino da Matemática Especialista em Metodologia do Ensino Superior Graduando em Tecnologia em Análise e Desenvolvimento de Sistemas Especializando em Mídias na Educação Especializando em Tecnologia da Educação Administrador do Portal: linuxeducacional.com http://linuxeducacional.com http://rafaelnink.com rafaelnink2@yahoo.com.br (69) 8415-5168

é permitido copiar, distribuir, exibir e executar a esta obra, desde que sejam citados os autores. Você pode criar outra obra com base nesta.

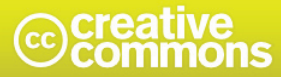

Atribuição-Uso Não-Comercial-Vedada a Criação de Obras Derivadas 3.0 Unported

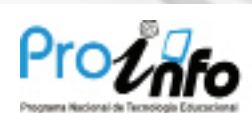

Ministério da Educação

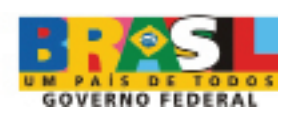

# Instalando o Linux Educacional

O presente manual é composto de duas etapas:

- 1 Alternando a ordem de boot no Setup;
- 2 Instalando o Linux Educacional 3.0

Ao ligar o computador o primeiro software carregado é a Bios (Setup) que tem por finalidade gerenciar o PC antes de carregar o sistema operacional. Para acessar as configurações pressione DEL ou F2.

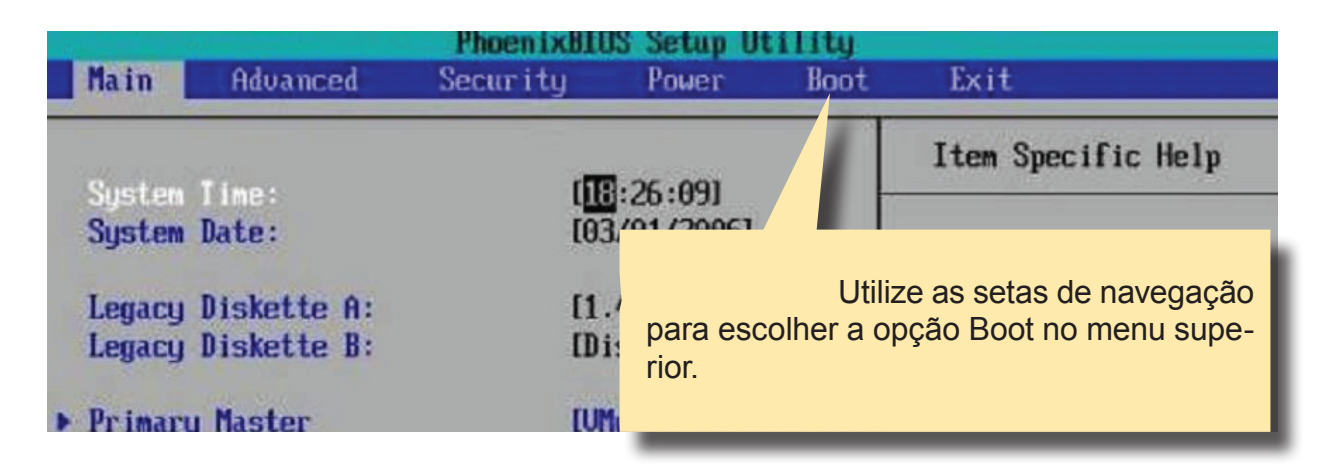

|                        |                                             | PhoenixBI                                            | <b>OS Setup</b> L                        | Itility           |                                                                                                    |
|------------------------|---------------------------------------------|------------------------------------------------------|------------------------------------------|-------------------|----------------------------------------------------------------------------------------------------|
| Main                   | Advanced                                    | Security                                             | Power                                    | Boot              | Exit                                                                                                    |
| CD-H                   | ROM Drive                                   |                                                      |                                          |                   | Item Specific Help                                                                                                    |
| +Harr<br>+Remo<br>Nets | l Drive<br>ovable Device:<br>work boot from | s<br>n AMD Am79C97                                   | 0A                                       |                   | Keys used to view or<br>configure devices:<br>(Enter) expands or<br>collapses devices with                                                                             |
| RON<br>Feito           | Mude<br>M, para alterar<br>o a escolha pre  | e para que o Bo<br>observe as ins<br>essione F10 par | ot inicie pe<br>struções ac<br>a salvar. | lo CD-<br>b lado. | <ctrl+enter> expands<br/>all<br/><shift +="" 1=""> enables or<br/>disables a device.<br/>&lt;+&gt; and &lt;-&gt; moves the<br/>device up or down.</shift></ctrl+enter> |

Para iniciarmos a instalação do linux educacional 3.0 inicie o computador com o CD de instalação do LE3 no drive.

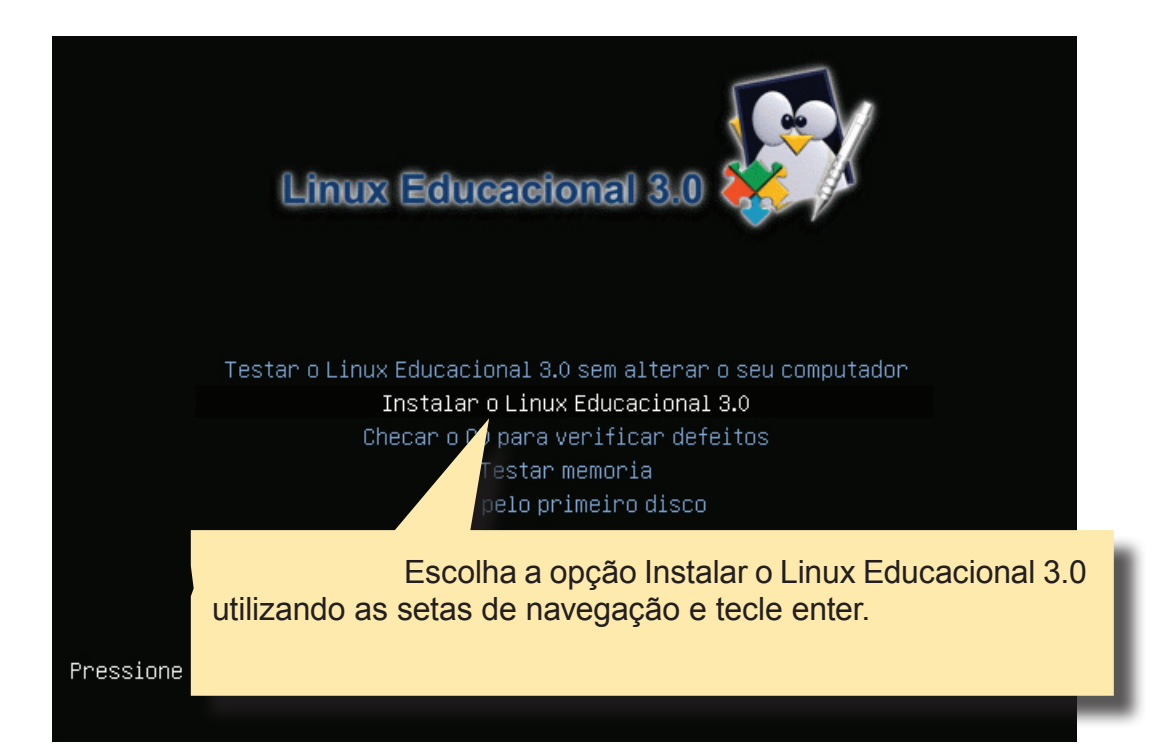

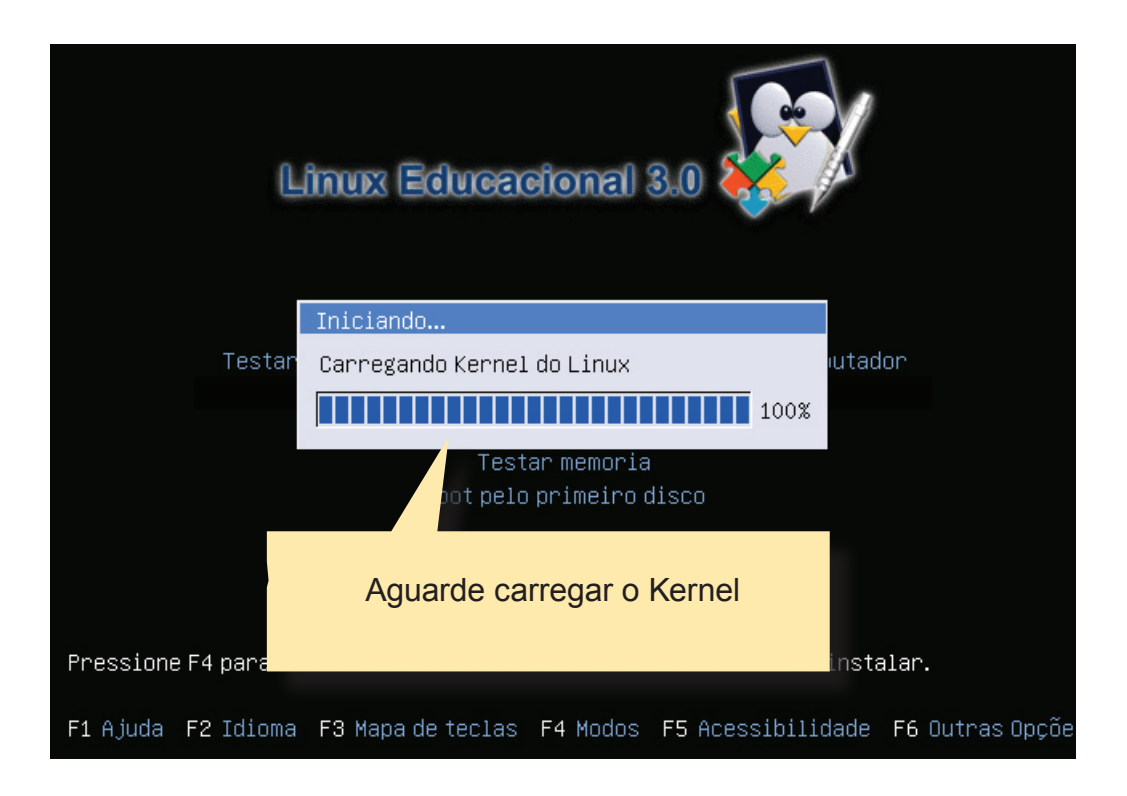

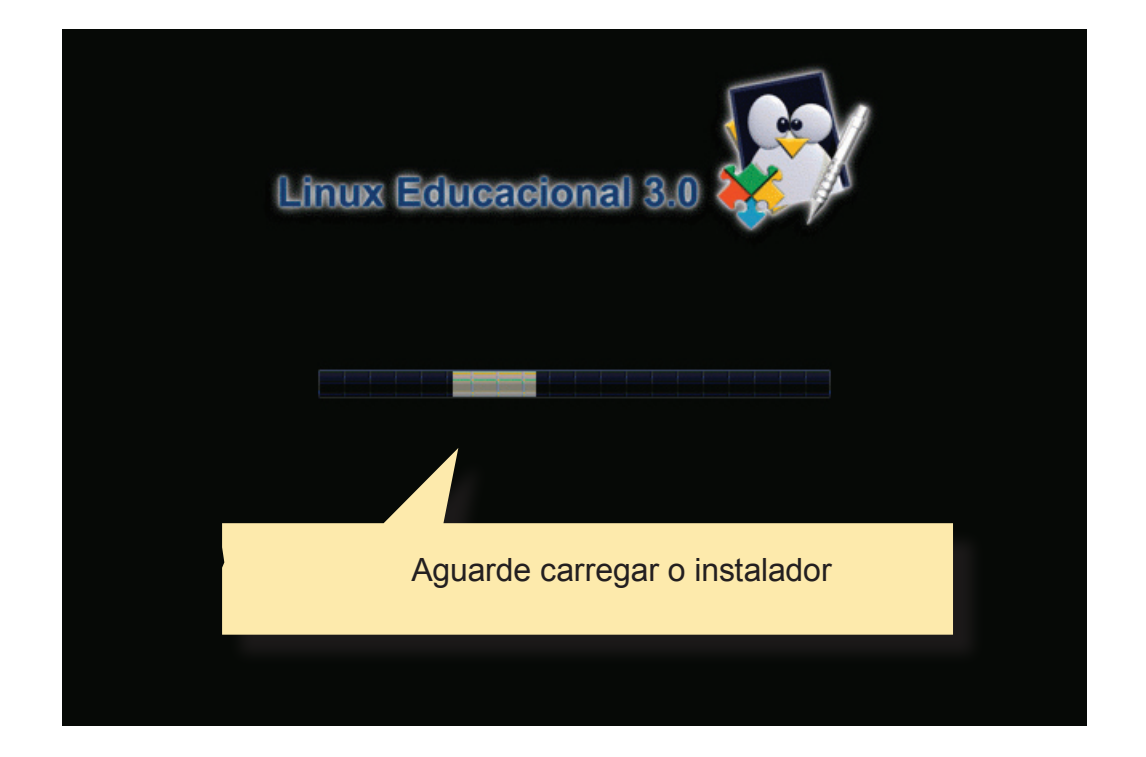

| an-installer) #-#-#-#[Instalar ? 🗗 🗙                                                                                                    |
|----------------------------------------------------------------------------------------------------|
| Bem-vindo                                                                                                    |
| Preparado para instalar? Uma vez respondida algumas questões, o conteúdo do live CD<br>pode ser instalado nesse computador para que você possa rodar o sistema com toda a<br>sua velocidade e sem o CD. |
| o instalador e clique em avançar.<br>Este idioma será o                                                                                                    |
|                                                                                                    |
|                                                                                                    |
|                                                                                                    |
| Se você tem acesso a internet, leia as notas de lançamento para informações sobre os<br>problemas que podem afeta-lo.                                                                                   |
| Notas da versão                                                                                                    |
| → <u>A</u> vançar X <u>C</u> ancelar                                                                                                    |
|                                                                                                    |

#### Instalar #-#-#-# pt\_BR.po (debian-installer) #-#-#-#-# Instalar

#### Qual sua localidade?

Selecione uma cidade em seu país e fuso horário. Se o horário atual estiver incorreto mesmo após selecionar o fuso horário certo, você pode ajustá-lo após reiniciar em seu sistema instalado.

? 🗇 🗙

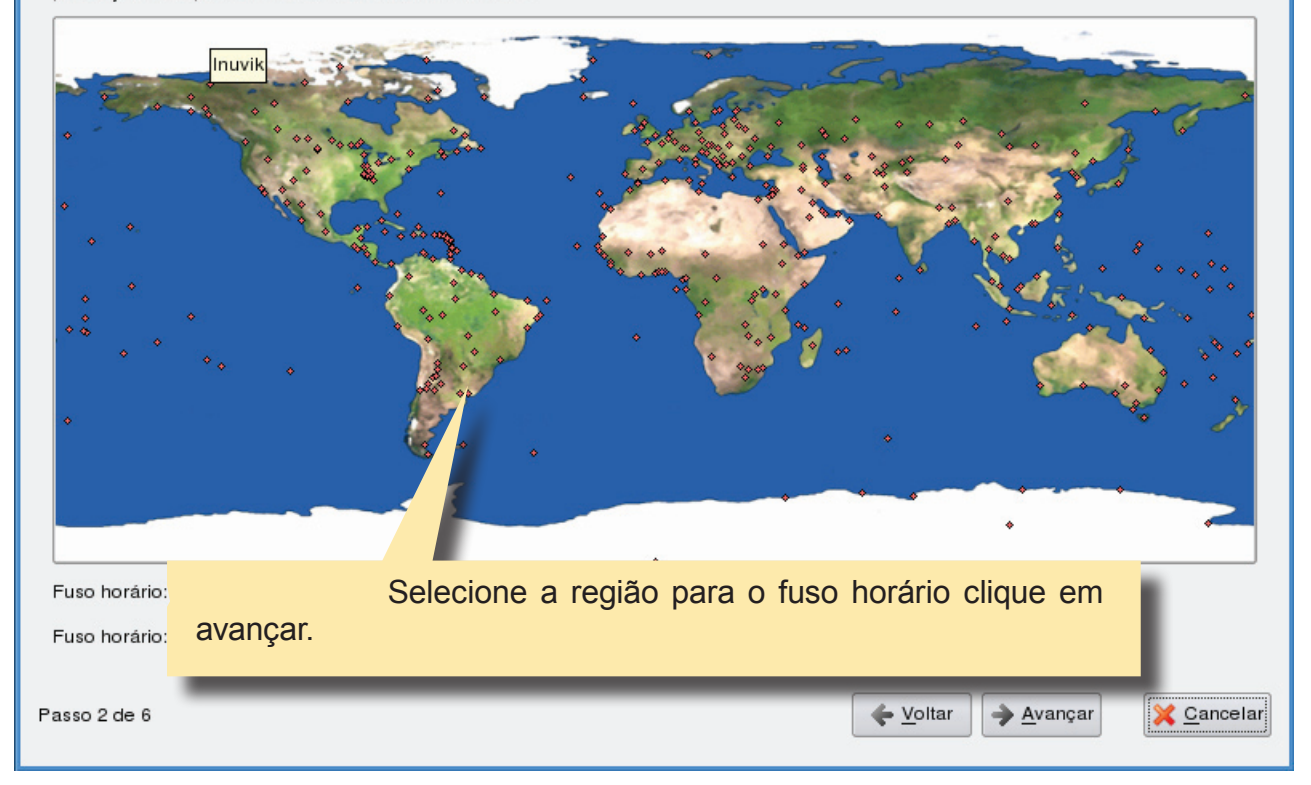

#### ? 🗗 🗙 Instalar #-#-#-# pt\_BR.po (debian-installer) #-#-#-#-# Instalar Selecione um layout de teclado Qual modelo é mais similar ao seu teclado? Brazil - Dvorak Bulgaria Cambodia Brazil - Eliminate dead keys Canada Brazil - Nativo Escolha o layout do Teclado clique em avançar. Chin Conç Croa Czechia Denmark 💈 Instalar[] #-#-#-#-# pt\_BR.po (debian-installer) #-#-#-#-#[] Instalar ? 🗗 🗙 Preparar espaço em disco Escolha como deverá ficar as partições do disco rígido e clique em avançar. Como você deseja particionar o disco? Assistido - usar disco inteiro SCSI1 (0,0,0) (sda) - 8.6 GB VMware, VMware Virtual S

## Instalando o Linux Educacional

6

| Instalar[] #-#-#-# pt_BR.po (debi            | an-installer) #-#-#-#-#[Instalar                            | ? 🗗 🗙   |
|----------------------------------------------|-------------------------------------------------------------|---------|
| Quem é você?                                 |                                                             |         |
| Qual o seu nome?                             |                                                             |         |
| professor                                    |                                                             |         |
| Que nome você deseja usar para entrar no sis | tema?                                                       |         |
| professor                                    |                                                             |         |
| Se mais de uma pessoa for usar este computa  | dor, você pode criar múltiplas contas depois da instalação. |         |
| Escolha uma senha para manter a sua conta s  | egura.                                                      |         |
| ••••••                                       | •••••                                                       |         |
| Entre com a mesma senha duas vezes, para q   | ue ela possa ser verificada por erros de digitação.         |         |
| Qual é o nome deste computador?              |                                                             |         |
| pc02                                         |                                                             |         |
| Este nome será usado se você fizer este comp | utador visivel para outros em uma rede.                     |         |
| 1                                            |                                                             |         |
| Preencha com<br>ador, clique em avançar.     | os dados do usuário que terá permissão de                   | adminis |

| Seu novo sistema operacional será instalado, agora, co<br>Details                                                                                                    | m as seguintes configurações:                            |              |
|----------------------------------------------------------------------------------------------------|----------------------------------------------------------|--------------|
| Idioma: Portuguese (Brazil)<br>Disposição do teclado: Brazil                                                                                                    |                                                          |              |
| Nome: professor<br>Nome de usuário: professor<br>Localização: America/Porto_Velho<br>Assistente de Migração:                                                           | Confira as configura<br>tiver OK clique em avançar.      | ições e se e |
| Caso você continue, as mudanças listadas abaixo serã                                                                                                    | io gravadas nos                                          |              |
| discos.Caso contrário, você poderá fazer mudanças ad<br>AVISO: Isso irá destruir todos os dados em quaisquer p<br>tenha removido, bem como nas partições que serão for | licionais manualmente.<br>iartições que você<br>matadas. |              |
| As tabelas de partição dos dispositivos a seguir foram r<br>SCSI1 (0,0,0) (sda)                                                                                        | nudadas:                                                 |              |
| As seguintes partições serão formatadas:<br>portição #1.do SCS11 (0.00) (ede) como ext2                                                                                |                                                          | Avancado     |

Instalando o Linux Educaciona 7

| Formatação de partições                                             |                                             |
|---------------------------------------------------------------------|---------------------------------------------|
| Criando sistema de arquivos ext3 para / na partição #1 de SCSI1 (0, | O sistema começou a ser instalado, aguarde. |

Retire o CD do drive e tecle ENTER para reiniciar o computador.

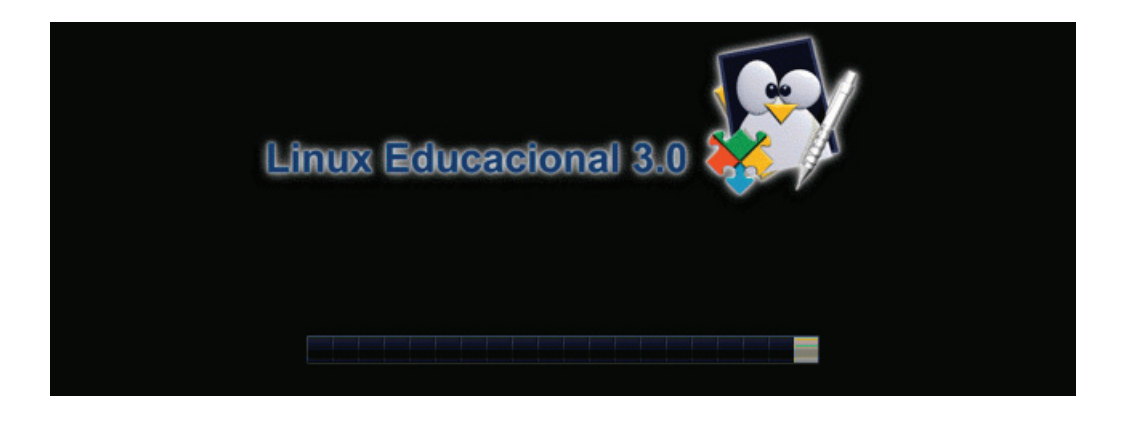

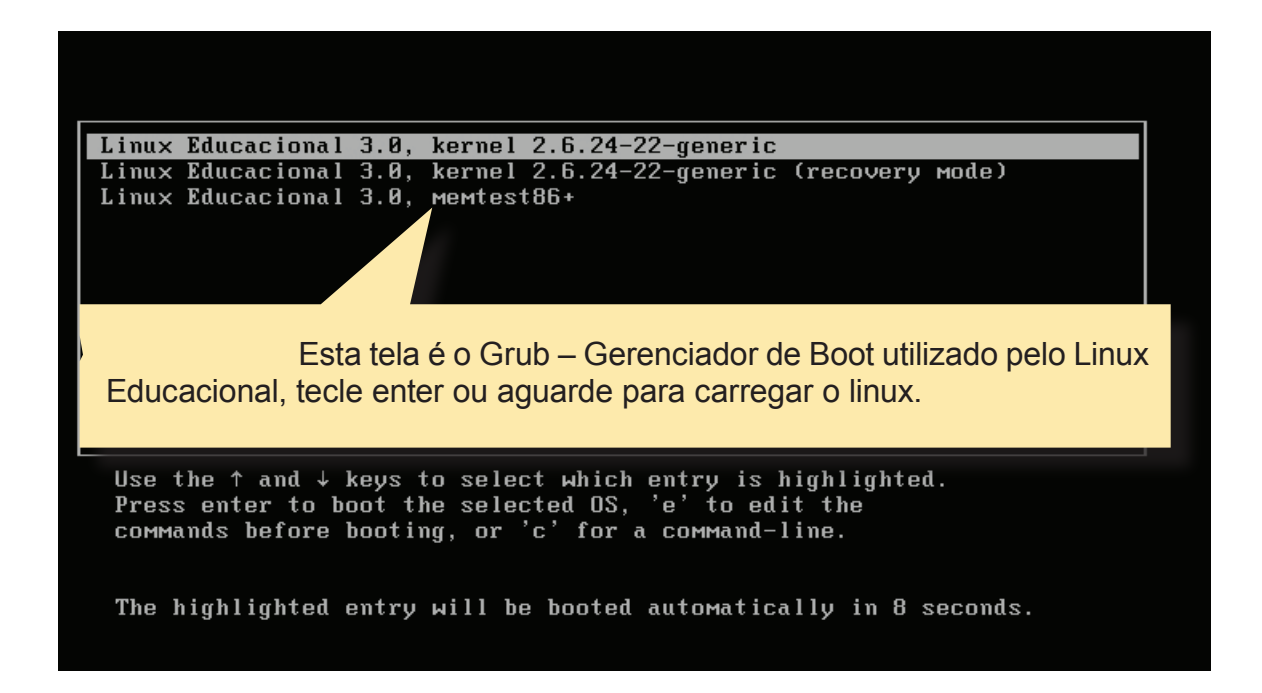

#### SISTEMA EM DUAL BOOT

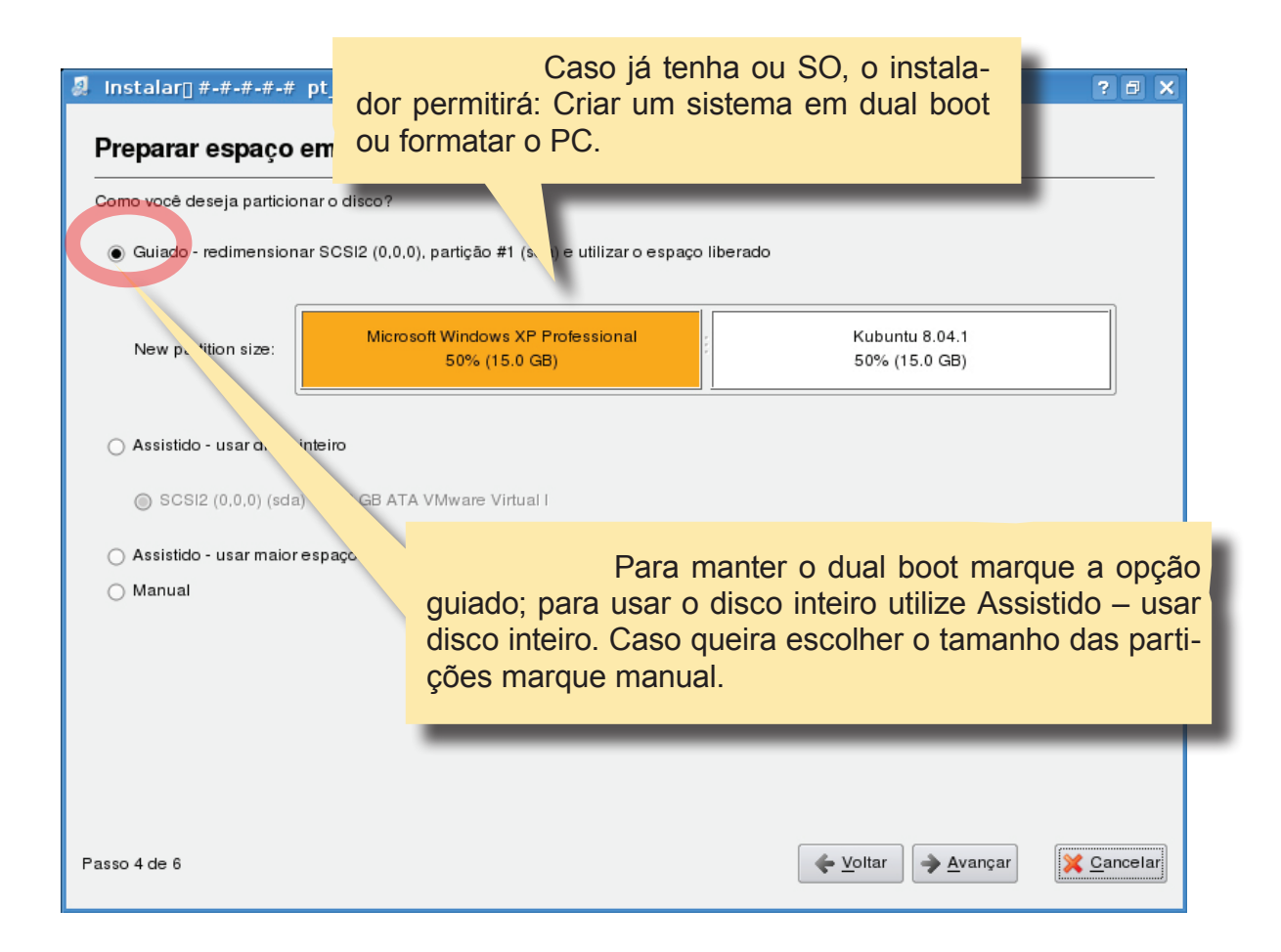

| sda1                           |             |                   |                   | •            | free       |  |
|--------------------------------|-------------|-------------------|-------------------|--------------|------------|--|
| Dispositivo                    | Tipo        | Ponto de Mor      | ntag Formatar?    | Tamanho      | Usado      |  |
| /dev/sda                       |             |                   |                   |              |            |  |
| /dev/sda1                      | ntfs        | /dos              |                   | 20003 MB     | 3200 MB    |  |
| espaço iivle                   |             |                   |                   | 12206 WB     |            |  |
|                                |             | Tamaa             | uas partiçu       | bes de lom   | na manual. |  |
|                                |             | Tome ci           | uidado.           |              | la manual. |  |
| Nova tabela d<br>Desfazer as r | de partição | Nova partição Edi | tar partição Apaç | gar partição |            |  |

# © creative commons

## Atribuição-Uso Não-Comercial 2.5 Brasil

### Você pode:

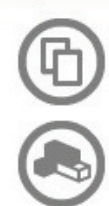

copiar, distribuir, exibir e executar a obra

criar obras derivadas

#### Sob as seguintes condições:

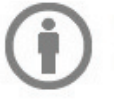

Atribuição. Você deve dar crédito ao autor original, da forma especificada pelo autor ou licenciante.

Uso Não-Comercial. Você não pode utilizar esta obra com finalidades comerciais.

- Para cada novo uso ou distribuição, você deve deixar claro para outros os termos da licença desta obra.
- Qualquer uma destas condições podem ser renunciadas, desde que Você obtenha permissão do autor.
- · Nothing in this license impairs or restricts the author's moral rights.

Termo de exoneração de responsabilidade

Qualquer direito de uso legítimo (ou "fair use") concedido por lei, ou qualquer outro direito protegido pela legislação local, não são em hipótese alguma afetados pelo disposto acima.